## Steps to Enroll In Payment Plan

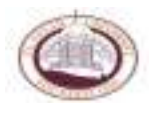

- 1. Go to <u>www.claflin.edu</u>
- 2. Click on "Current Student" and then "myclaflin" or click on "myclaflin" in the top right hand corner.

| Cirema                    | a) @ Delet (Ganage - Darly a) |                         | 1                                        |                                         |                  |                  |    |
|---------------------------|-------------------------------|-------------------------|------------------------------------------|-----------------------------------------|------------------|------------------|----|
| M80.011111111001110011000 |                               | In South                |                                          | ann an an an an an an an an an an an an | <u>Ш" _ "</u>    |                  | _  |
|                           |                               |                         | Ξ.                                       | M _                                     |                  |                  |    |
|                           |                               |                         | 1 <mark></mark> 297 200                  |                                         |                  |                  |    |
|                           |                               |                         | 808 <b>m 14 10</b> 00<br>808 <b>m</b> 10 |                                         |                  |                  |    |
|                           | ll.mstl /                     |                         |                                          |                                         |                  |                  |    |
|                           |                               |                         |                                          |                                         |                  |                  |    |
|                           |                               | Bactar Billion Co       | istancija Propinsi                       | Hatt Sestor                             | Trail            |                  |    |
| ()                        | 4 n N                         | Science A<br>Minimutica |                                          | Carpon Tarity A                         | Paulor da        |                  |    |
| Carl I                    |                               | Contemp States          | bausert lepport<br>Services              | tectory<br>tectory organizations        | Farmer Card      | Real Property in |    |
|                           |                               |                         | Canar Development                        |                                         | CAMERANO.        |                  |    |
|                           | The Street                    | SAMMAN                  |                                          | 10000                                   |                  |                  | ** |
| ····                      | 200 H SS 11000 1000 1         |                         | Www month                                | usen 🕯                                  | <sup>™</sup> ₩ ≋ | 88- <b>01</b>    |    |
|                           |                               |                         |                                          |                                         |                  |                  | ~n |
|                           |                               |                         |                                          |                                         |                  |                  |    |

3. Type in Claflin ID number and then pin number. (If you don't remember your pin number, please contact the Enrollment Office at 803-535-5670 or 803-535-5336.

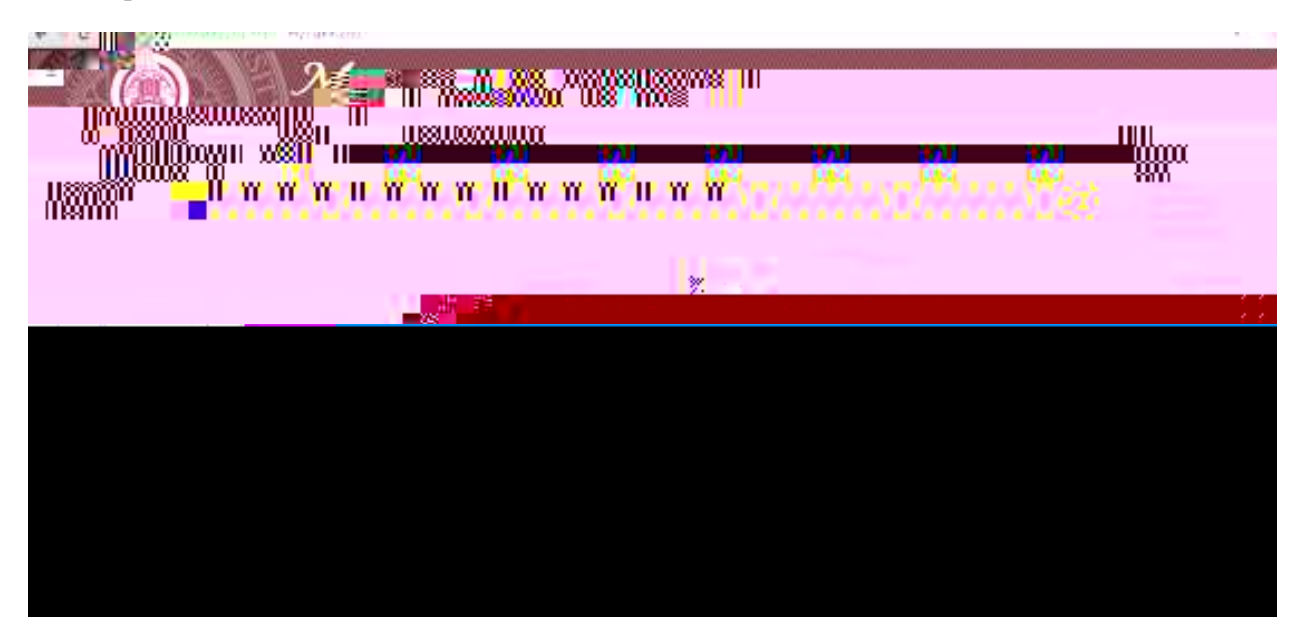

4. Click on "Student tab".

| 0.0                   |                                                                                                    |                         | -       |
|-----------------------|----------------------------------------------------------------------------------------------------|-------------------------|---------|
|                       | The World Street Visionauton                                                                                                    |                         |         |
| A Local Division Dis- | and the second biol (second ) WE                                                                                                    | Part.                   |         |
|                       | A Sticket Consectors Dearman Alone To Tame                                                                                                    | 05.011                  |         |
| Home .                | No Codia                                                                                                    |                         | 100.001 |
|                       | Televal                                                                                                    |                         | -       |
|                       |                                                                                                    | Contract Contractor     |         |
|                       | The are solded in Damp you By Claiks, the base per find the sections and the ball of the base per office manufactor man appendix, an areas                                                                                                    | dera fri yez Sussectore |         |
|                       | A MARKET REPORT OF A REPORT OF A                                                                                                    | erei de Elitar          |         |
|                       | The anti-store is degreed a first the part of the course over 1 in 1                                                                                                    |                         |         |
|                       | Construction of the second second sec |                         | 101     |
|                       | 447 Sec.                                                                                                    |                         |         |
|                       | General Taren Tail (000-201)                                                                                                    |                         |         |
|                       | add Geref (gen / Ora) Recoil (gen                                                                                                    |                         |         |
|                       | Mar 102                                                                                                    |                         |         |
|                       | and the loss of the second second sec |                         |         |
|                       | Prove Schement (Marginstein)                                                                                                    |                         |         |
|                       |                                                                                                    |                         |         |
|                       |                                                                                                    |                         |         |
|                       |                                                                                                    |                         |         |
|                       |                                                                                                    | 84000                   |         |
|                       | ATTA A A A A A A A A A A A A A A A A A                                                                                                     | 940000                  |         |
|                       |                                                                                                    |                         |         |
|                       |                                                                                                    |                         |         |
|                       |                                                                                                    |                         |         |

5. Click on "Business Office folder".

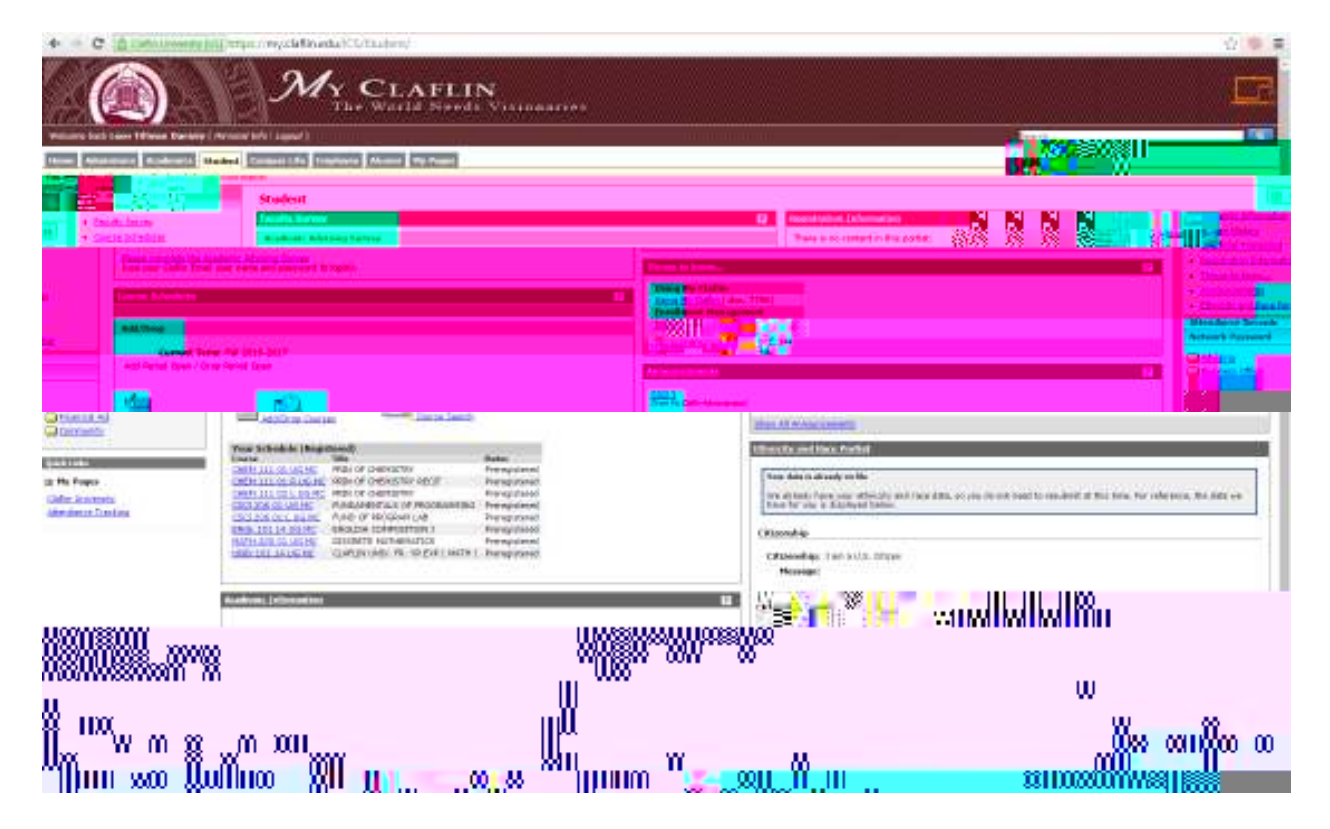

6. Click on "Make an online payment"

7. Click "Enroll in the Fall 2016-17 Payment Plan".

(A breakdown of the installment plan will appear on